## **VPN 3000 Concentrator**

### Overview

The VPN 3000 Concentrator is used primarily for VPN clients. It can also be configured for LAN-to-LAN VPN's. To access the concentrator, you can use either a console cable and make some configuration changes through the CLI. But, most of the functionality is not available through the CLI. You will be required to get familiar with the GUI using a web browser. However, this GUI is quite intuitive and if you are already familiar with VPN configuration, you will find configuring this device to be fairly simple.

There are 3 main sections to the VPN 3000: Configuration, Monitoring, and Administration. Configuration allows you to configure all the features of the concentrator including interfaces, system parameters, users, and policy. Administration allows you to administer sessions, control access rights, manage files, manage certificates, software updates, and system reboots. Monitoring allows you to view routing tables, filters, logs, system status, sessions, and statistics.

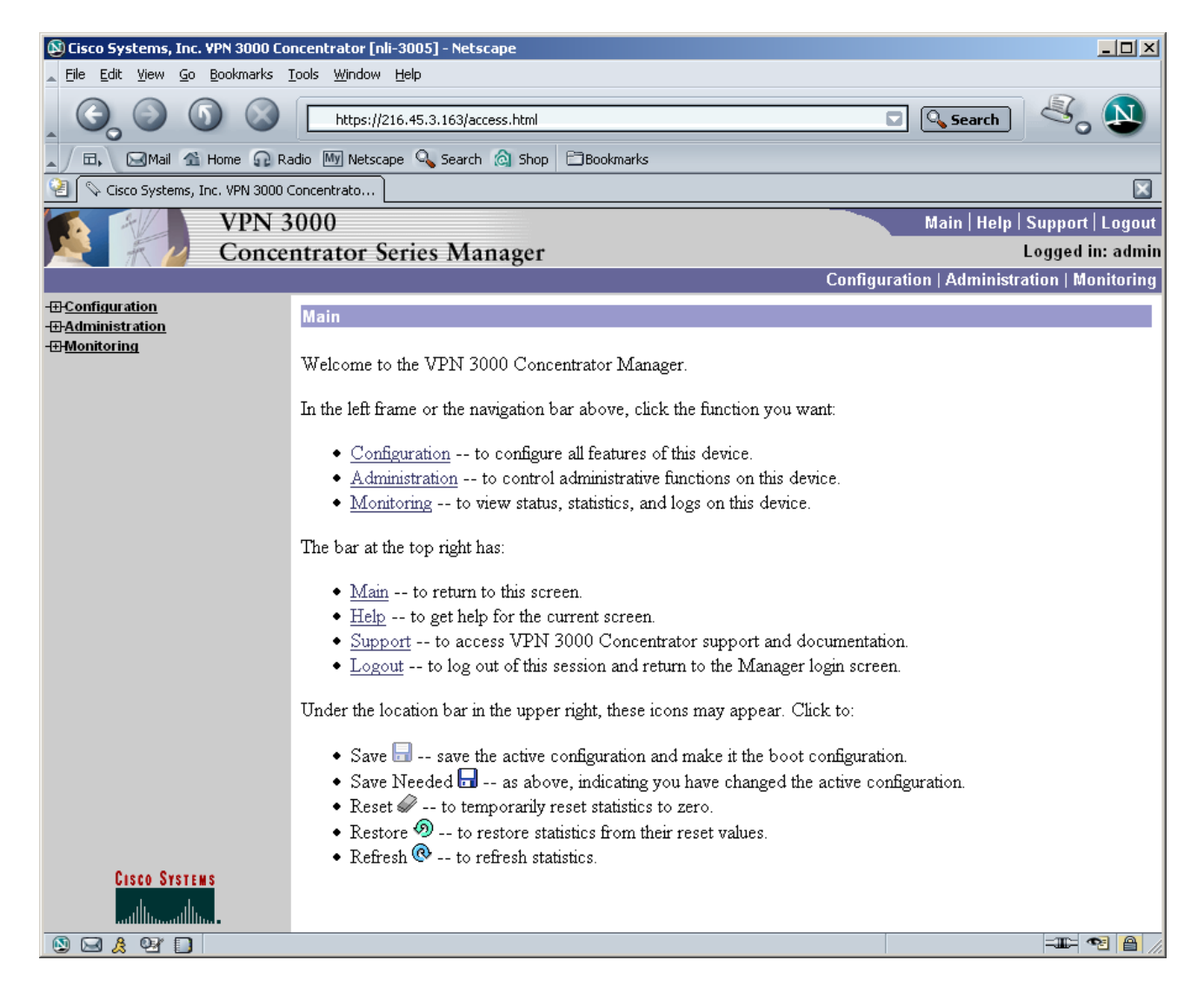

### **Reset the VPN Concentrator to Factory Defaults**

Depending on the requirements of the exam, you may need to reset the concentrator back to factory defaults. However, be aware this is a simple, but fairly lengthy process. Since time is of the essence you may not want to consider this option. We would assume you will be given a concentrator with a blank configuration. But, do not count on it. If you do reset the system, you can accept the defaults for almost every question. The only important one to answer is the IP addresses. Since you cannot configure some of the options through the GUI it is important that the concentrator be reachable using HTTP and its inside IP address. Once you have access to the inside IP address through the web browser, you can enable HTTPS on the outside interface.

Step 1. Login as Administrator. Type 2 for Administration. Type 3 for System Reboot.

```
Login: admin
Password:
                Welcome to
               Cisco Systems
       VPN 3000 Concentrator Series
         Command Line Interface
Copyright (C) 1998-2003 Cisco Systems, Inc.
1) Configuration
2) Administration
3) Monitoring
4) Save changes to Config file
5) Help Information
6) Exit
Main -> 2
1) Administer Sessions
2) Software Update
3) System Reboot
4) Reboot Status
5) Ping
6) Access Rights
7) File Management
8) Certificate Management
9) Back
Admin -> 3
1) Cancel Scheduled Reboot/Shutdown
2) Schedule Reboot
3) Schedule Shutdown
4) Back
```

Step 2. Type 2 for Reboot and ignore the Config file. This is effectively the same as changing a router's configuration register to 0x2142.

Admin -> 2
1) Save active Configuration and use it at Reboot
2) Reboot without saving active Configuration file
3) Reboot ignoring the Configuration file
4) Back
Admin -> 3
1) Cancel Scheduled Reboot/Shutdown
2) Reboot Now
3) Reboot in X minutes
4) Reboot at time X
5) Reboot wait for sessions to terminate

© 2003 Network Learning Inc. and Network Consultants Group Inc. Report unauthorized copies to: sales@ccbootcamp.com

```
6) Back
Admin -> 2
126 09/16/2003 14:34:02.490 SEV=1 REBOOT/1 RPT=1
Reboot scheduled immediately.
Done
Login: admin
Password:
                Welcome to
               Cisco Systems
       VPN 3000 Concentrator Series
          Command Line Interface
Copyright (C) 1998-2003 Cisco Systems, Inc.
1) Configuration
2) Administration
3) Monitoring
4) Save changes to Config file
5) Help Information
6) Exit
Main ->
131 09/16/2003 14:34:11.210 SEV=1 REBOOT/6 RPT=1
Rebooting VPN 3000 Concentrator now.
Resetting System...
[Connection to vpn closed by foreign host]
```

Step 3. Once the 3000 reboots you will be booted from your console connection. If you are using a 2511 or an access server you will have to reconnect. Login using the default admin/admin username and password when the box is finished booting.

```
Dev-Rack1# vpn
Translating "vpn"
Trying vpn (1.1.1.1, 2011)... Open
Loading image .....
Verifying image checksum .....
Active image loaded and verified...
Starting loaded image ...
Starting power-up diagnostics...
pSH+ Copyright (c) Integrated Systems, Inc., 1992.
Cisco Systems, Inc./VPN 3000 Concentrator Version 4.0.1.Rel May 06 2003 13:13:03
Features:
Initializing VPN 3000 Concentrator ...
Waiting for CAPI initialization to complete ...
Initialization Complete...Waiting for Network...
1 09/16/2003 14:34:39.270 SEV=1 EVENT/37 RPT=1
Reset Reason : 2 (Hardware-Reset)
Login: admin
Password:
               Welcome to
               Cisco Systems
       VPN 3000 Concentrator Series
```

© 2003 Network Learning Inc. and Network Consultants Group Inc.

Command Line Interface Copyright (C) 1998-2003 Cisco Systems, Inc.

Report unauthorized copies to: sales@ccbootcamp.com

Step 4. Answer the prompts for basic system setup. You can accept the defaults for most of the prompts. If the value in the brackets is the desired setting simply hit enter to accept the default.

```
-- : Set the time on your device. The correct time is very important,
 -- : so that logging and accounting entries are accurate.
 -- : Enter the system time in the following format:
 -- :
            HH:MM:SS. Example 21:30:00 for 9:30 PM
> Time
Quick -> [ 14:34:45 ] 12:32:00
 -- : Enter the date in the following format.
 -- : MM/DD/YYYY Example 06/12/1999 for June 12th 1999.
> Date
Quick -> [ 09/16/2003 ]
 -- : Set the time zone on your device. The correct time zone is very
 -- : important so that logging and accounting entries are accurate.
 -- : Enter the time zone using the hour offset from GMT:

-- : Entler the zone using the nour offset from GMT.
-- : -12 : Kwajalein -11 : Samoa -10 : Hawaii -9 : Alaska
-- : -8 : PST -7 : MST -6 : CST -5 : EST
-- : -4 : Atlantic -3 : Brasilia -2 : Mid-Atlantic -1 : Azores
-- : 0 : GMT +1 : Paris +2 : Cairo +3 : Kuwait
-- : +4 : Abu Dhabi +5 : Karachi +6 : Almaty +7 : Bangkok
-- : +8 : Singapore +9 : Tokyo +10 : Sydney +11 : Solomon Is.

 -- : +12 : Marshall Is.
> Time Zone
Quick -> [ -5 ] -8
1) Enable Daylight Savings Time Support
2) Disable Daylight Savings Time Support
Quick -> [ 1 ] 1
```

#### Step 5. Configure the interfaces and IP addresses.

This table shows current IP addresses.

```
Intf Status IP Address/Subnet Mask
                                                      MAC Address
_____

        Ether1-Pri | Not Configured |
        0.0.0.0/0.0.0.0
        |

        Ether2-Pub | Not Configured |
        0.0.0.0/0.0.0.0
        |

          DNS Server(s): DNS Server Not Configured
DNS Domain Name:
Default Gateway: Default Gateway Not Configured
** An address is required for the private interface. **
> Enter IP Address
Quick Ethernet 1 -> [ 0.0.0.0 ] 192.168.1.201
Waiting for Network Initialization ...
> Enter Subnet Mask
Quick Ethernet 1 -> [ 255.255.255.0 ]
1) Ethernet Speed 10 Mbps
2) Ethernet Speed 100 Mbps
3) Ethernet Speed 10/100 Mbps Auto Detect
Quick Ethernet 1 -> [ 3 ]
1) Enter Duplex - Half/Full/Auto
2) Enter Duplex - Full Duplex
3) Enter Duplex - Half Duplex
```

© 2003 Network Learning Inc. and Network Consultants Group Inc. Report unauthorized copies to: sales@ccbootcamp.com

```
Quick Ethernet 1 -> [ 1 ]
> MTU (68 - 1500)
Quick Ethernet 1 -> [ 1500 ]
1) Modify Ethernet 1 IP Address (Private)
2) Modify Ethernet 2 IP Address (Public)
3) Save changes to Config file
4) Continue
5) Exit
Quick -> 2
This table shows current IP addresses.
                      IP Address/Subnet Mask
                                                      MAC Address
 Intf
            Status
_____
Etherl-Pri | UP | 192.168.1.201/255.255.255.0 | 00.90.A4.08.00.2B
Ether2-Pub Not Configured | 0.0.0.0/0.0.0 |
     -----
DNS Server(s): DNS Server Not Configured
DNS Domain Name:
Default Gateway: Default Gateway Not Configured
> Enter IP Address
Quick Ethernet 2 -> [ 0.0.0.0 ] 216.45.3.163
> Enter Subnet Mask
Quick Ethernet 2 -> [ 255.255.255.0 ]
1) Ethernet Speed 10 Mbps
2) Ethernet Speed 100 Mbps
3) Ethernet Speed 10/100 Mbps Auto Detect
Quick Ethernet 2 -> [ 3 ]
1) Enter Duplex - Half/Full/Auto
2) Enter Duplex - Full Duplex
3) Enter Duplex - Half Duplex
Quick Ethernet 2 -> [ 1 ]
> MTU (68 - 1500)
Quick Ethernet 2 -> [ 1500 ]
1) Modify Ethernet 1 IP Address (Private)
2) Modify Ethernet 2 IP Address (Public)
3) Save changes to Config file
4) Continue
5) Exit
Quick -> 3
1) Modify Ethernet 1 IP Address (Private)
2) Modify Ethernet 2 IP Address (Public)
3) Save changes to Config file
4) Continue
5) Exit
Quick -> 4
```

Step 6. Configure the hostname, DNS, and gateway settings.

```
-- : Assign a System Name (hostname) to this device.
-- : This may be required for DHCP.
> System Name
Quick -> nli-3005
-- : Specify a local DNS server, which lets you enter hostnames
-- : rather than IP addresses while configuring.
> DNS Server
```

© 2003 Network Learning Inc. and Network Consultants Group Inc. Report unauthorized copies to: <u>sales@ccbootcamp.com</u>

```
nli-3005: Quick -> [ 0.0.0.0 ]
-- : Enter your Internet domain name; e.g., yourcompany.com
> Domain
nli-3005: Quick -> ccbootcamp.com
> Default Gateway
nli-3005: Quick -> 216.45.3.1
```

Step 7. Enable PPTP, L2TP, and IPSec if desired.

-- : Configure protocols and encryption options. -- : This table shows current protocol settings PPTP L2TP ·-----Enabled Enabled No Encryption Req | No Encryption Req | \_\_\_\_\_ \_\_\_\_\_ \_\_\_\_\_ 1) Enable PPTP 2) Disable PPTP nli-3005: Quick -> [ 1 ] 1) PPTP Encryption Required 2) No Encryption Required nli-3005: Quick -> [ 2 ] 1) Enable L2TP 2) Disable L2TP nli-3005: Quick -> [ 1 ] 2 <u>l) Enable IPSec</u> 2) Disable IPSec

Step 8. Configure address assignment for tunnels.

nli-3005: Quick -> [ 1 ]

```
-- : Configure address assignment for PPTP, L2TP and IPSec.
1) Enable Client Specified Address Assignment
2) Disable Client Specified Address Assignment
nli-3005: Quick -> [ 2 ]
1) Enable Per User Address Assignment
nli-3005: Quick -> [ 2 ]
1) Enable DHCP Address Assignment
2) Disable DHCP Address Assignment
nli-3005: Quick -> [ 2 ]
1) Enable Configured Pool Address Assignment
2) Disable Configured Pool Address Assignment
nli-3005: Quick -> [ 2 ]
```

Step 9. Configure VPN user authentication and VPN groups.

-- : Specify how to authenticate users

1) Internal © 2003 Network Learning Inc. and Network Consultants Group Inc. Report unauthorized copies to: <u>sales@ccbootcamp.com</u>

2) RADIUS 3) NT Domain 4) SDI 5) Kerberos/Active Directory 6) Continue nli-3005: Quick -> [ 1 ] Current Users \_\_\_\_\_ No Users \_\_\_\_\_ \_\_\_\_\_ 1) Add a User 2) Delete a User 3) Continue nli-3005: Quick -> 1 > User Name nli-3005: Quick -> cisco > Password nli-3005: Quick -> \*\*\*\*\*\*\* Verify -> \*\*\*\*\*\*\* Current Users \_\_\_\_\_ \_\_\_\_\_ 1. cisco \_\_\_\_\_ 1) Add a User 2) Delete a User 3) Continue nli-3005: Quick -> 3 > IPSec Group Name nli-3005: Quick -> ccbootcamp > IPSec Group Password nli-3005: Quick -> \*\*\*\*\*\*\*\*\* Verify -> \*\*\*\*\*\*\*\*

Step 10. Change the admin password.

-- : We strongly recommend that you change the password for user admin.

> Reset Admin Password
nli-3005: Quick -> [ \*\*\*\*\* ] \*\*\*\*\*\*\*\*
Verify -> \*\*\*\*\*\*\*

Step 11. Save changes to config file and exit.

```
1) Goto Main Configuration Menu
2) Save changes to Config file
3) Exit
nli-3005: Quick -> 2
1) Goto Main Configuration Menu
2) Save changes to Config file
3) Exit
nli-3005: Quick -> 3
Done
```

© 2003 Network Learning Inc. and Network Consultants Group Inc. Report unauthorized copies to: <a href="mailto:sales@ccbootcamp.com">sales@ccbootcamp.com</a>

# **Password Recovery**

Step 1. Connect your PC to the console cable. Use the same settings you would use for a router (9600 baud, 8 data bits, no parity, 1 stop bit, hardware flow control, VT100 emulation).

Step 2. Login to the concentrator using the current admin password. If you do not know this password, you will need to power off the concentrator and power back on.

```
Login: admin
Password:
                Welcome to
               Cisco Systems
       VPN 3000 Concentrator Series
         Command Line Interface
Copyright (C) 1998-2003 Cisco Systems, Inc.
1) Configuration
2) Administration
3) Monitoring
4) Save changes to Config file
5) Help Information
6) Exit
nli-3005: Main -> 2
1) Administer Sessions
2) Software Update
3) System Reboot
4) Reboot Status
5) Ping
6) Access Rights
7) File Management
8) Certificate Management
9) Back
nli-3005: Admin -> 3
1) Cancel Scheduled Reboot/Shutdown

    Schedule Reboot
    Schedule Shutdown

4) Back
nli-3005: Admin -> 2
1) Save active Configuration and use it at Reboot
2) Reboot without saving active Configuration file
3) Reboot ignoring the Configuration file
4) Back
nli-3005: Admin -> 1
1) Cancel Scheduled Reboot/Shutdown
2) Reboot Now
3) Reboot in X minutes
4) Reboot at time X
5) Reboot wait for sessions to terminate
6) Back
nli-3005: Admin -> 2
595 09/27/2003 12:18:30.290 SEV=1 REBOOT/1 RPT=1
Reboot scheduled immediately.
Done
600 09/27/2003 12:18:48.160 SEV=1 REBOOT/6 RPT=1
Rebooting VPN 3000 Concentrator now.
```

Resetting System... [Connection to vpn closed by foreign host]

Step 3. If your connection is terminated, quickly reconnect. Look for the 3 dots immediately following Starting power-up diagnostics. Enter Ctrl-C when you see these dots. Enter 1 to Reset Passwords. The password will be reset to factory default.

```
Dev-Rack1# vpn
Translating "vpn"
Trying vpn (1.1.1.1, 2011)... Open
. . .
Loading image .....
Verifying image checksum .....
Active image loaded and verified...
Starting loaded image...
Starting power-up diagnostics ...
. . .
Main Menu Options
  -----
 <mark>1 - Reset Passwords</mark>
 Q - Quit Main Menu
Resetting passwords...
 Passwords have been reset...
```

Step 4. Enter Q to quit and have the system come up normally. Login with the default username and password. The default username is admin and the default password is also admin.

```
Main Menu Options
_____
 1 - Reset Passwords
 <mark>Q - Quit Main Menu</mark>
0
pSH+ Copyright (c) Integrated Systems, Inc., 1992.
Cisco Systems, Inc./VPN 3000 Concentrator Version 4.0.1.Rel May 06 2003 13:13:03
Features:
Initializing VPN 3000 Concentrator ...
Waiting for CAPI initialization to complete ...
Initialization Complete...Waiting for Network...
1 09/27/2003 12:34:46.080 SEV=1 EVENT/37 RPT=1
Reset Reason : 2 (Hardware-Reset)
4 09/27/2003 12:34:46.310 SEV=3 IP/1 RPT=1
IP Interface 1 status changed to Link Up.
5 09/27/2003 12:34:46.330 SEV=3 IP/1 RPT=2
IP Interface 2 status changed to Link Up.
6 09/27/2003 12:34:46.900 SEV=3 IP/2 RPT=1
IP Interface 1 status changed to Link Down.
7 09/27/2003 12:34:47.900 SEV=3 IP/2 RPT=2
IP Interface 2 status changed to Link Down.
8 09/27/2003 12:34:48.900 SEV=3 IP/1 RPT=3
IP Interface 1 status changed to Link Up.
9 09/27/2003 12:34:48.900 SEV=3 IP/1 RPT=4
IP Interface 2 status changed to Link Up.
Login: admin
Password:
```

Welcome to Cisco Systems VPN 3000 Concentrator Series Command Line Interface Copyright (C) 1998-2003 Cisco Systems, Inc.

```
    Configuration
    Administration
    Monitoring
    Save changes to Config file
    Help Information
    Exit

nli-3005: Main ->
```

# **Configuring SSL**

Step 1. Open a web browser to the inside IP address. You can configure the 3000 through the outside interface, but it must be enabled. By default, the concentrator will deny all management connections to the outside. You can configure the 3000 to allow HTTPS and SSH to the outside.

Figure x shows the layout of our VPN network. This was setup using the Internet and not a lab network. It is important to pay close attention to the layout particularly the static NAT.

Figure x. VPN Test Network

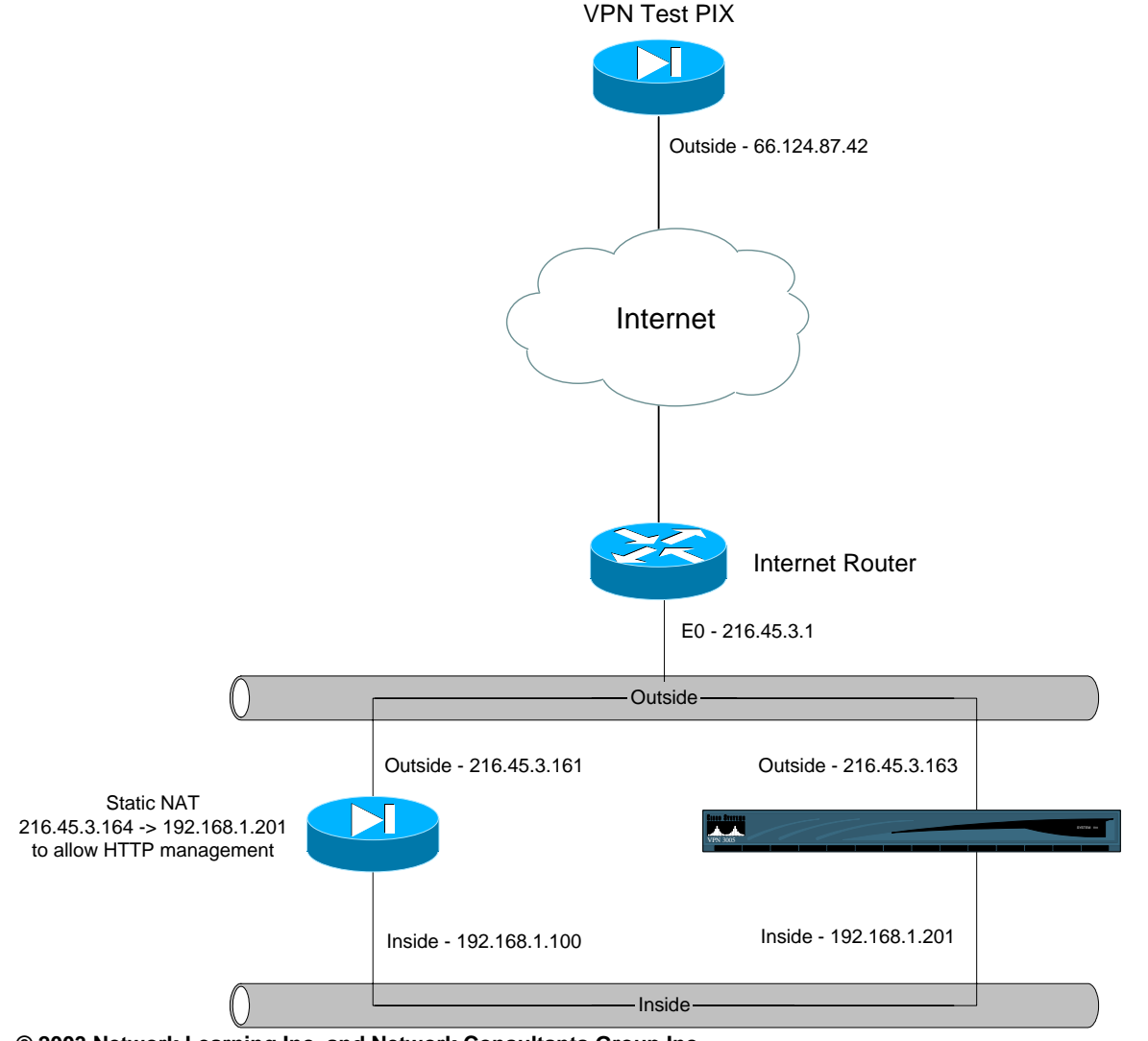

© 2003 Network Learning Inc. and Network Consultants Group Inc. Report unauthorized copies to: <u>sales@ccbootcamp.com</u>

| 🕲 Cisco System                                | s, Inc. VPN 3000 Concentrator [nli-3005] - Netscape              |                                                             |  |  |  |
|-----------------------------------------------|------------------------------------------------------------------|-------------------------------------------------------------|--|--|--|
| Eile Edit View Go Bookmarks Iools Window Help |                                                                  |                                                             |  |  |  |
|                                               | () () http://216.45.3.164/                                       | 🔽 🔍 Search 🖉 🔊                                              |  |  |  |
| 🔺 🖽, 🖂 M                                      | ail 🐊 AIM 🐔 Home 🞧 Radio 🔤 Netscape 🔍 Search 💩 Shop  🗔 Bookmarks |                                                             |  |  |  |
|                                               | VPN 3000<br>Concentrator Series Manager                          | 🍓 Install SSL Certificate                                   |  |  |  |
|                                               | Cisco Systems<br>tillitum.etillitum.                             | VPN 3000 Concentrator<br>Login:<br>Password:<br>Login Clear |  |  |  |
| Copyright © 1998-2003 Cisco Systems, Inc.     |                                                                  |                                                             |  |  |  |
|                                               |                                                                  |                                                             |  |  |  |
|                                               | Document: Done (0.13 secs)                                       |                                                             |  |  |  |

Step 2. Click on Install SSL Certificate. Wait for the certificate to download.

| 🕲 SSL - Netscape                                                                                                    |  |  |  |  |  |
|----------------------------------------------------------------------------------------------------|--|--|--|--|--|
| 🚬 Eile Edit Yiew Go Bookmarks Tools Window Help                                                                                                    |  |  |  |  |  |
| G (a) (b) (c) http://216.45.3.164/ssl.html       C     (c) http://216.45.3.164/ssl.html                                                                                                    |  |  |  |  |  |
| 🔺 / 🖽 🔪 Mail 🔏 AIM 🐔 Home 🎧 Radio 🔤 Netscape 🔍 Search 🙆 Shop 📑 Bookmarks                                                                                                    |  |  |  |  |  |
| Install the SSL Certificate                                                                                                    |  |  |  |  |  |
| Step 1: Download the SSL Certificate                                                                                                    |  |  |  |  |  |
| The VPN 3000 Concentrator supports HTTP over SSL, also known as HTTPS. This requires the use of SSL digital certificates. A digital certificate has already been created for this VPN 3000 Concentrator. It will automatically download to your browser. You should wait a few seconds for the certificate to be downloaded. |  |  |  |  |  |
| In a few seconds, a <i>New Certificate Authority</i> dialog will appear for the SSL certificate.                                                                                                    |  |  |  |  |  |
| Follow the steps to install the SSL certificate.                                                                                                    |  |  |  |  |  |
| The certificate only needs to be installed once per VPN 3000 Concentrator. If you installed a new SSL certificate onto the VPN 3000 Concentrator, you may already have this certificate in your browser. <i>If the certificate does not automatically download after one minute, <u>click here to install it</u>.</i>        |  |  |  |  |  |
| Step 2: Connect to the VPN 3000 Concentrator using SSL                                                                                                    |  |  |  |  |  |
| To use SSL, use the protocol identifier <b>https</b> : rather than <b>http</b> : when accessing the VPN 3000 Concentrator (e.g. <u>https://216.45.3.164</u> ).<br>After installing the SSL certificate, click here to connect to the VPN 3000 Concentrator using SSL.                                                        |  |  |  |  |  |
|                                                                                                    |  |  |  |  |  |
|                                                                                                    |  |  |  |  |  |
|                                                                                                    |  |  |  |  |  |
|                                                                                                    |  |  |  |  |  |
| 🕲 🖂 🎗 💯 🗋 Document: Done (0.45 secs) ====================================                                                                                                    |  |  |  |  |  |

### Step 3. Click OK to trust the CA.

| Downloading Certificate                                                                                                   | × |  |  |  |
|----------------------------------------------------------------------------------------------------|---|--|--|--|
| You have been asked to trust a new Certificate Authority (CA).                                                            |   |  |  |  |
| Do you want to trust "192.168.1.201" for the following purposes?                                                          |   |  |  |  |
| Trust this CA to identify web sites.                                                                                      |   |  |  |  |
| Trust this CA to identify email users.                                                                                    |   |  |  |  |
| Trust this CA to identify software developers.                                                                            |   |  |  |  |
| Before trusting this CA for any purpose, you should examine its certificate and its policy and procedures (if available). |   |  |  |  |
| View Examine CA certificate                                                                                               |   |  |  |  |
| OK Cancel Help                                                                                                    |   |  |  |  |

Step 4. Click the radio button to Accept this certificate. Click OK.

| Website ( | Certified by an Unknown Authority                                                                                                    |  |  |  |
|-----------|----------------------------------------------------------------------------------------------------|--|--|--|
|           | Unable to verify the identity of 192.168.1.201 as a trusted site.<br>Possible reasons for this error:<br>- Your browser does not recognize the Certificate Authority that issued the site's certificate.<br>- The site's certificate is incomplete due to a server misconfiguration.<br>- You are connected to a site pretending to be 192.168.1.201, possibly to obtain your<br>confidential information.<br>Please notify the site's webmaster about this problem. |  |  |  |
|           | Before accepting this certificate, you should examine this site's certificate carefully. Are you willing to to accept this certificate for the purpose of identifying the Web site 192.168.1.201?  Examine Certificate  Accept this certificate permanently  Accept this certificate temporarily for this session  Do not accept this certificate and do not connect to this Web site  Kancel Help                                                                   |  |  |  |

Step 5. Click OK if you receive this security error. This is due to NAT.

| Security Error: Domain Name Mismatch 🛛 🛛 🔀                                                                                                    |  |  |  |
|----------------------------------------------------------------------------------------------------|--|--|--|
| You have attempted to establish a connection with<br>"216.45.3.164". However, the security certificate presented<br>belongs to "192.168.1.201". It is possible, though unlikely, that<br>someone may be trying to intercept your communication with this<br>web site. |  |  |  |
| If you suspect the certificate shown does not belong to<br>"216.45.3.164", please cancel the connection and notify the site<br>administrator.                                                                                                    |  |  |  |
| View Certificate                                                                                                    |  |  |  |
| OK Cancel Help                                                                                                    |  |  |  |

Step 6. Connect to the 3000 using HTTPS.

| 🕲 Cisco Systems, Inc. VPN 3000 Concentrator [nli-3005] - Netscape                                                                                                    |                   |  |  |  |  |  |
|----------------------------------------------------------------------------------------------------|-------------------|--|--|--|--|--|
| _ File Edit Yiew Go Bookmarks Tools Window Help                                                                                                    |                   |  |  |  |  |  |
| Image: State of the state of the state o | 🔍 Search 🖉 🔊      |  |  |  |  |  |
| All Mail 🔏 All Mail A All Mail Home 💱 Radio 📷 Necscape 💊 search 🥘 shop 🗀 Bookmarks                                                                                                    |                   |  |  |  |  |  |
| VPN 3000         CONCENTRATOR SERIES MANAGER         Image: Concentration of the series of the series                                                                   | 00 Concentrator   |  |  |  |  |  |
|                                                                                                    |                   |  |  |  |  |  |
|                                                                                                    |                   |  |  |  |  |  |
|                                                                                                    |                   |  |  |  |  |  |
| S → & O2* Document: Done (83.049 secs)                                                                                                    | - <b>II</b> - 🔒 🤢 |  |  |  |  |  |

### **Configuring a Basic LAN-To-LAN VPN**

Step 1. Configure your PIX or Router for IPSec. This is already covered in Chapter XX. Below is the relevant PIX configuration used in this example.

```
access-list nonat permit ip 192.168.2.0 255.255.255.0 192.168.1.0 255.255.255.0
access-list VPN_3005 permit ip 192.168.2.0 255.255.255.0 192.168.1.0 255.255.255.0
ip address outside 66.124.87.42 255.255.255.248
ip address inside 192.168.0.1 255.255.255.0
nat (inside) 0 access-list nonat
crypto ipsec transform-set netcg esp-3des esp-sha-hmac
crypto map VPN 10 ipsec-isakmp
crypto map VPN 10 match address VPN_3005
crypto map VPN 10 set peer 216.45.3.163
crypto map VPN 10 set transform-set netcg
crypto map VPN interface outside
isakmp enable outside
isakmp key ******** address 216.45.3.163 netmask 255.255.255.255
isakmp identity address
isakmp policy 10 authentication pre-share
isakmp policy 10 encryption 3des
isakmp policy 10 hash md5
isakmp policy 10 group 1
isakmp policy 10 lifetime 86400
```

Step 2. Logon to the VPN concentrator using a web browser. You cannot configure LAN-to-LAN tunnels using the console. Once logged in, click Configuration.

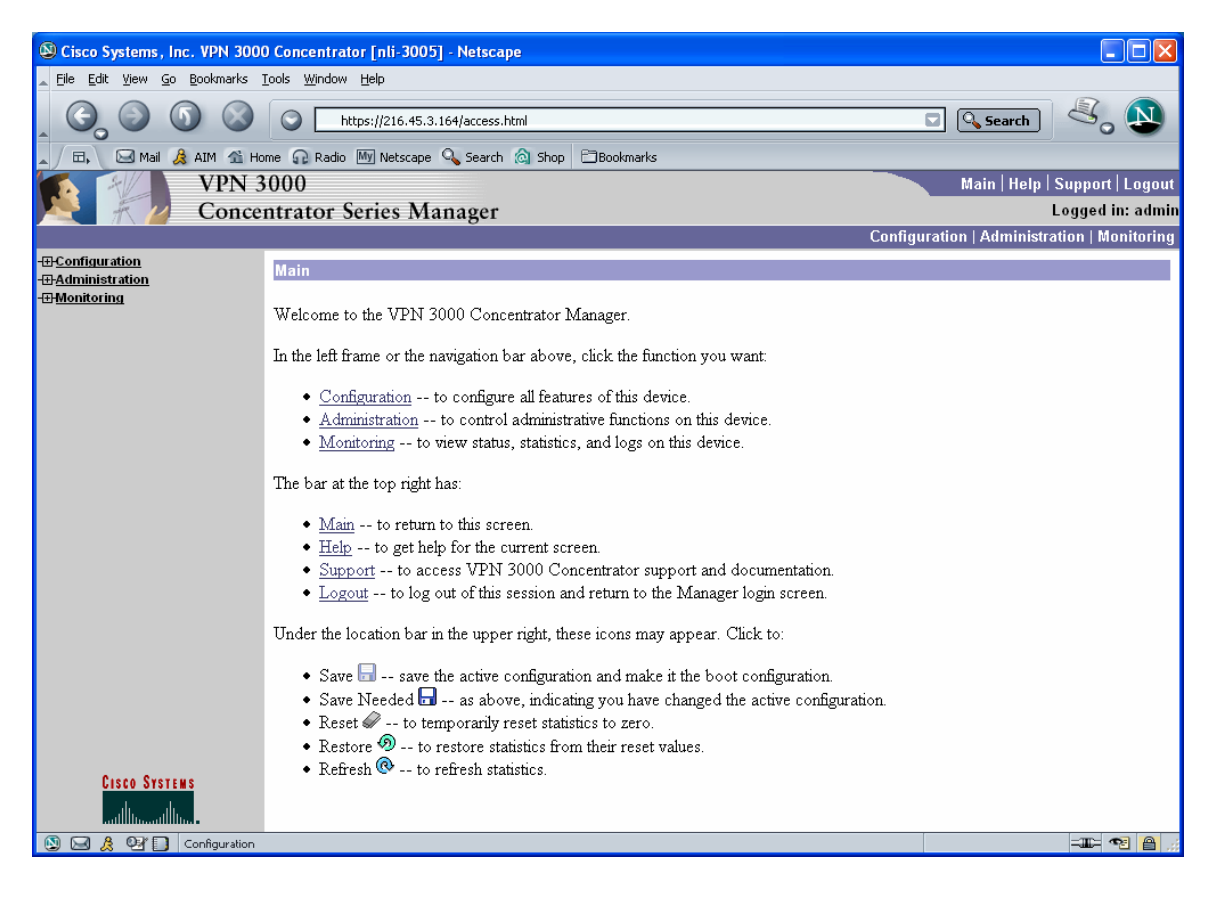

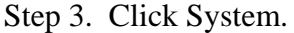

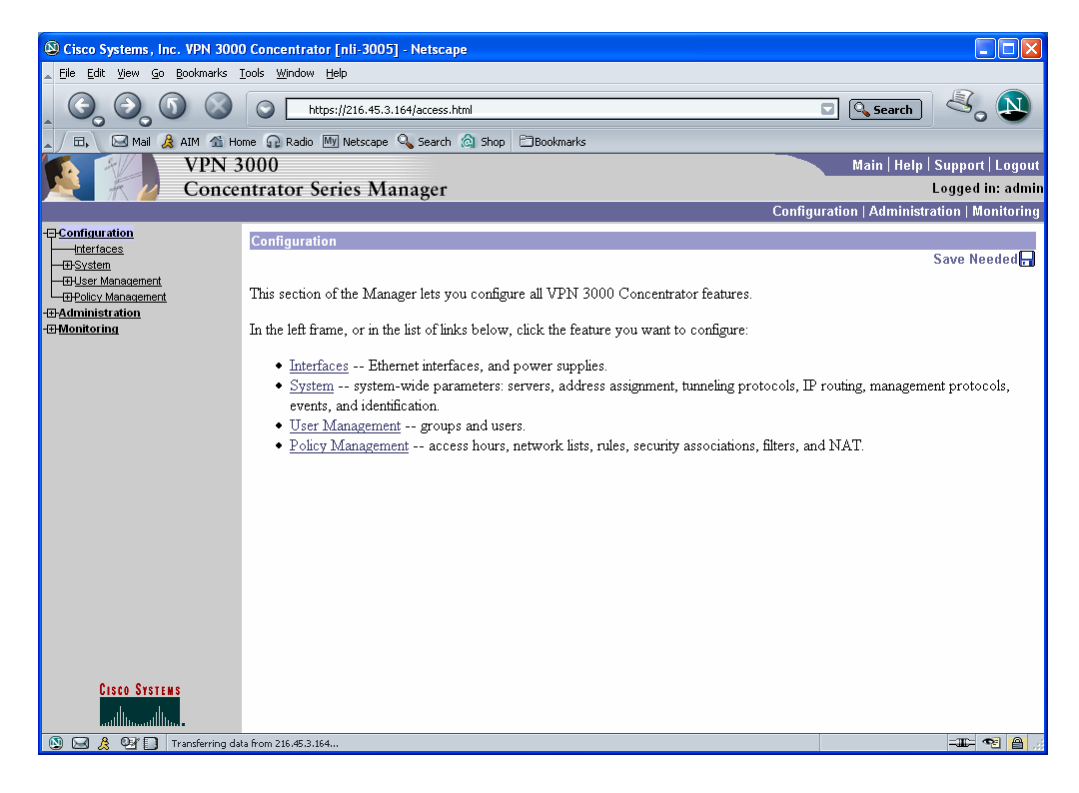

#### Step 4. Click Tunneling Protocols

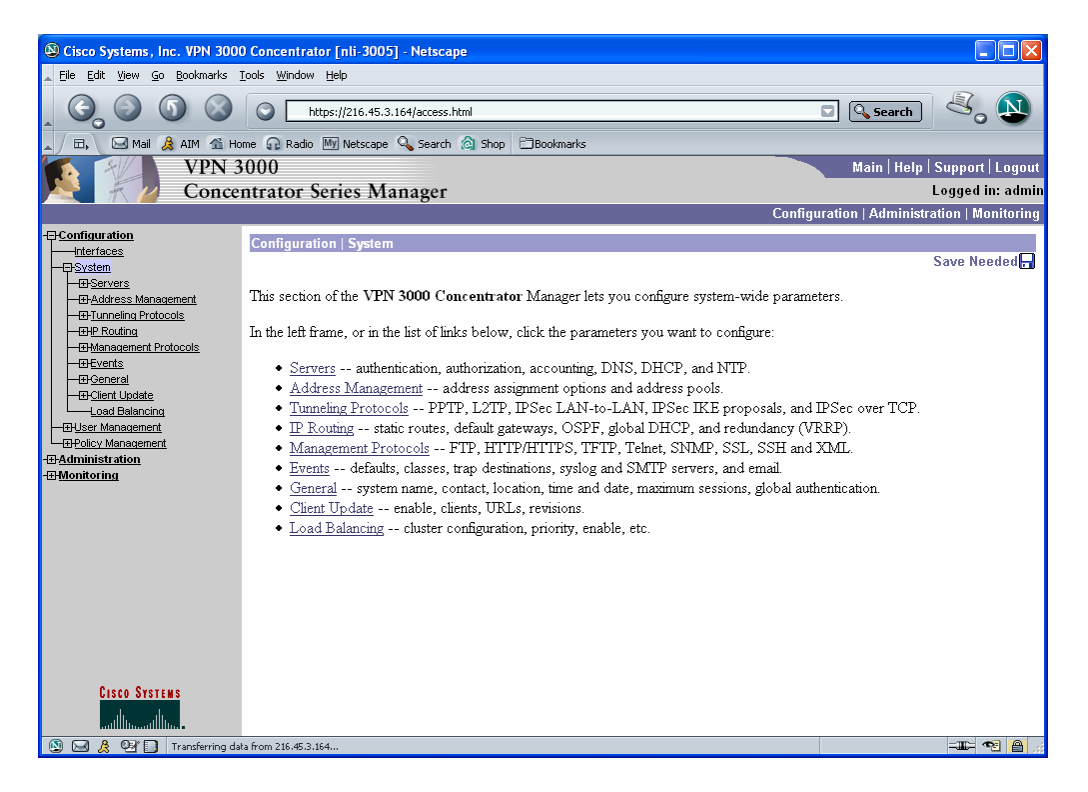

Step 5. Click IPSec

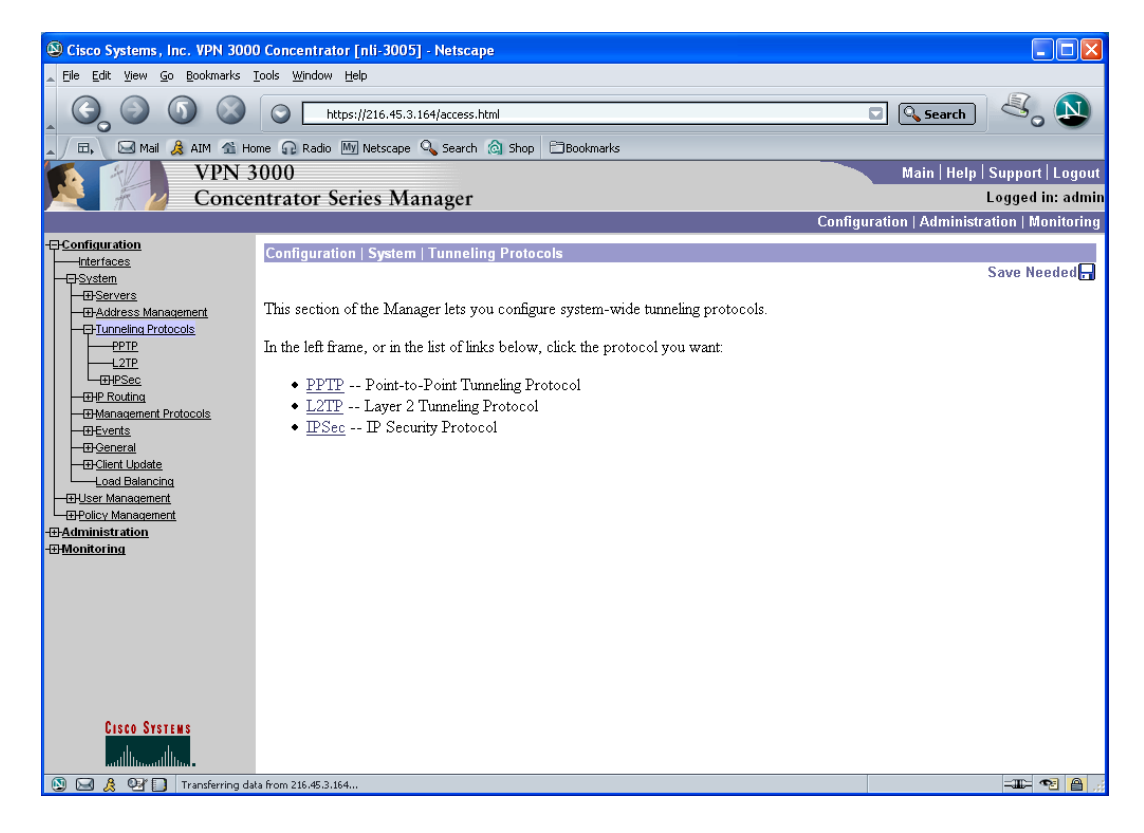

Step 6. Click IPSec LAN-to-LAN

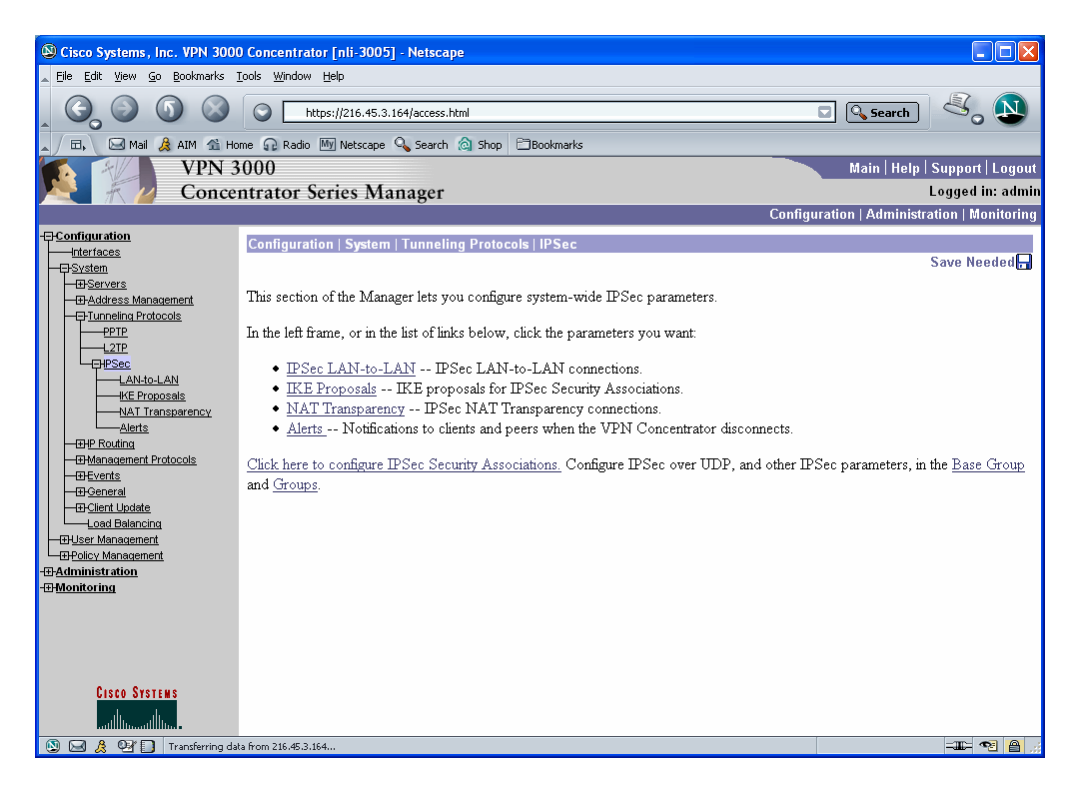

Step 7. Click Add.

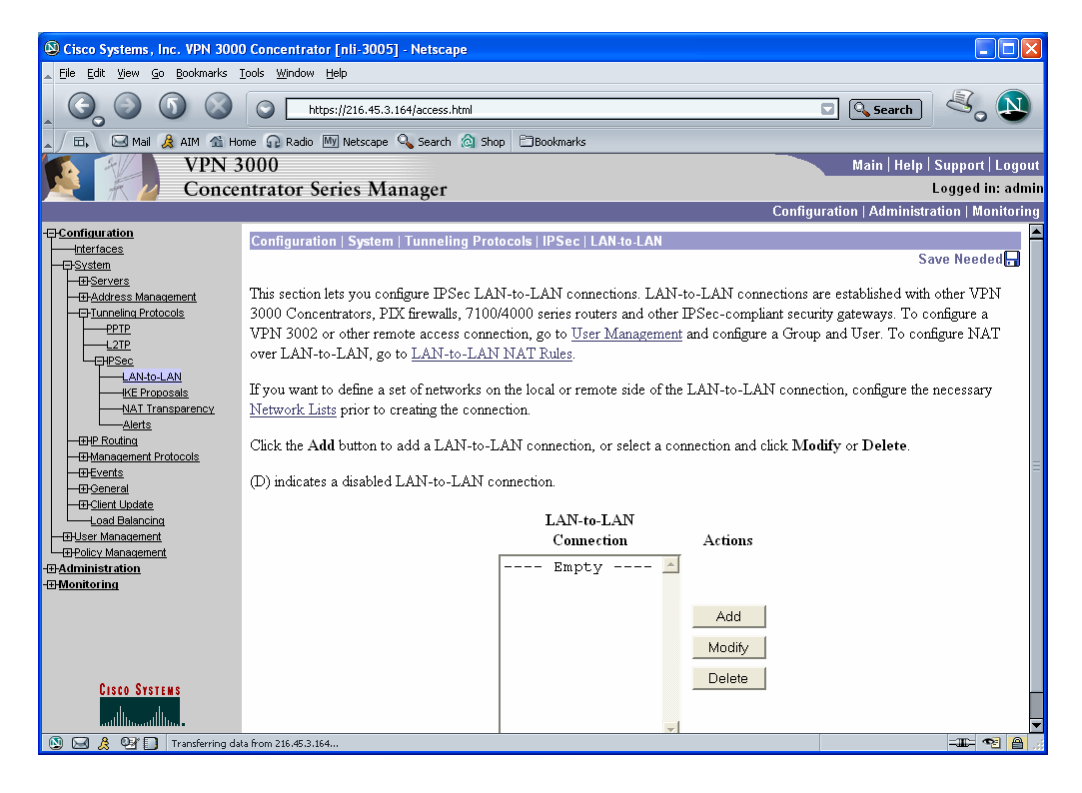

Step 8. Complete the appropriate values. The click Add.

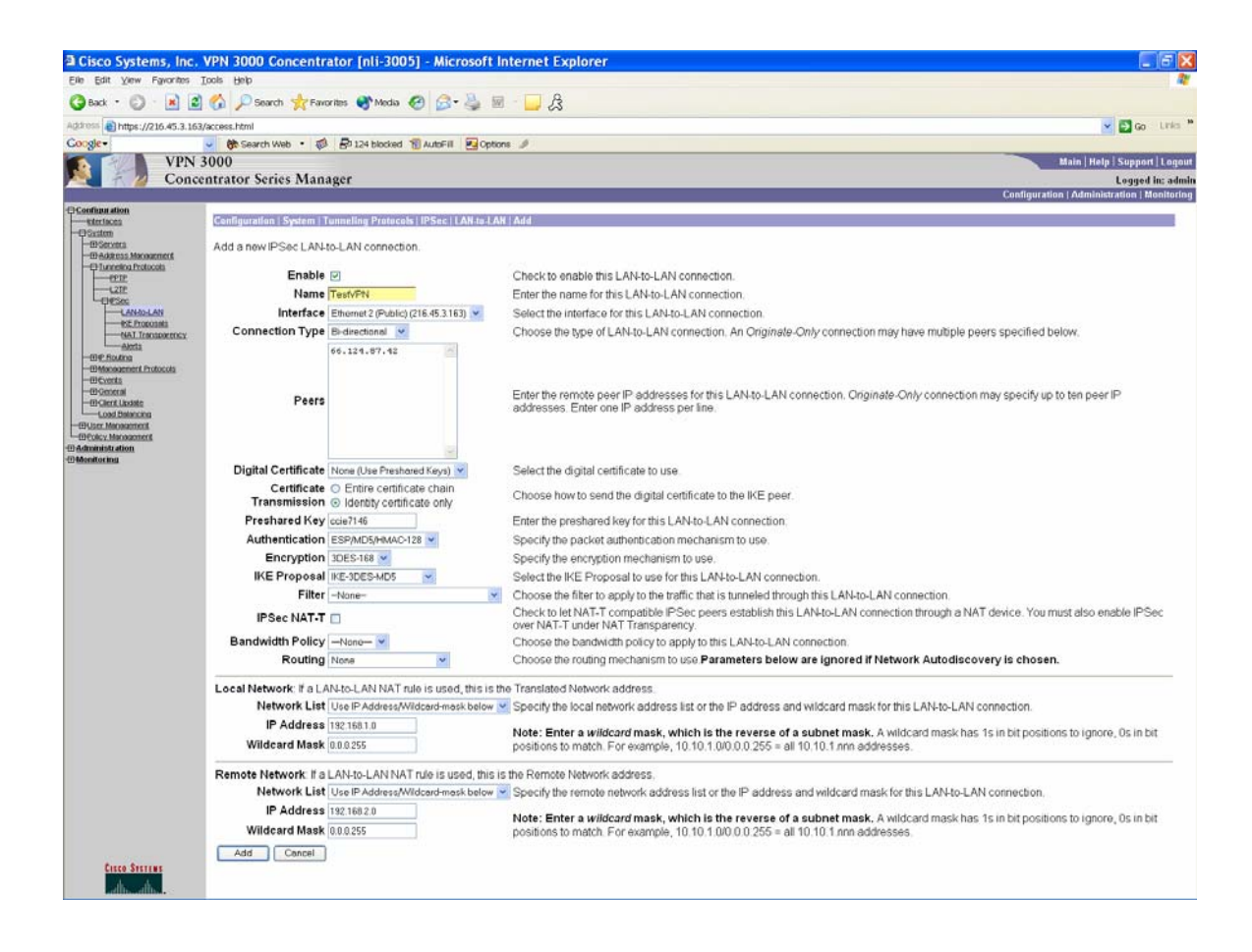

#### Step 9. Click OK.

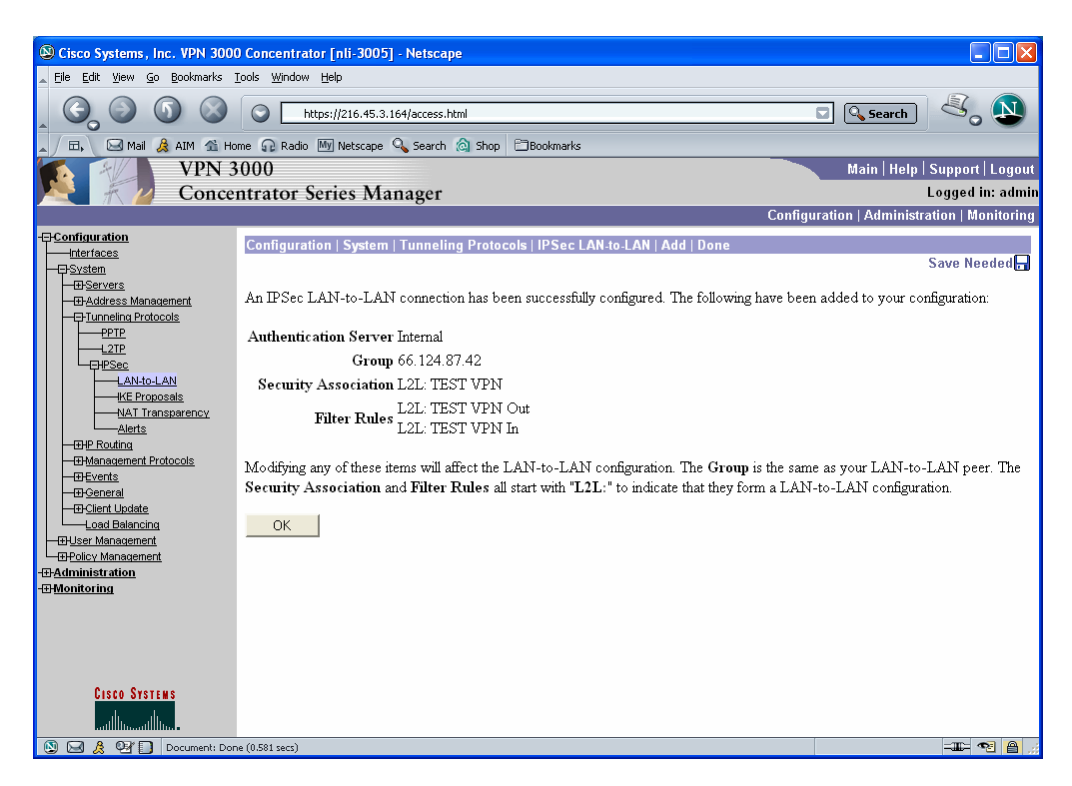

Step 10. VPN setup is complete.

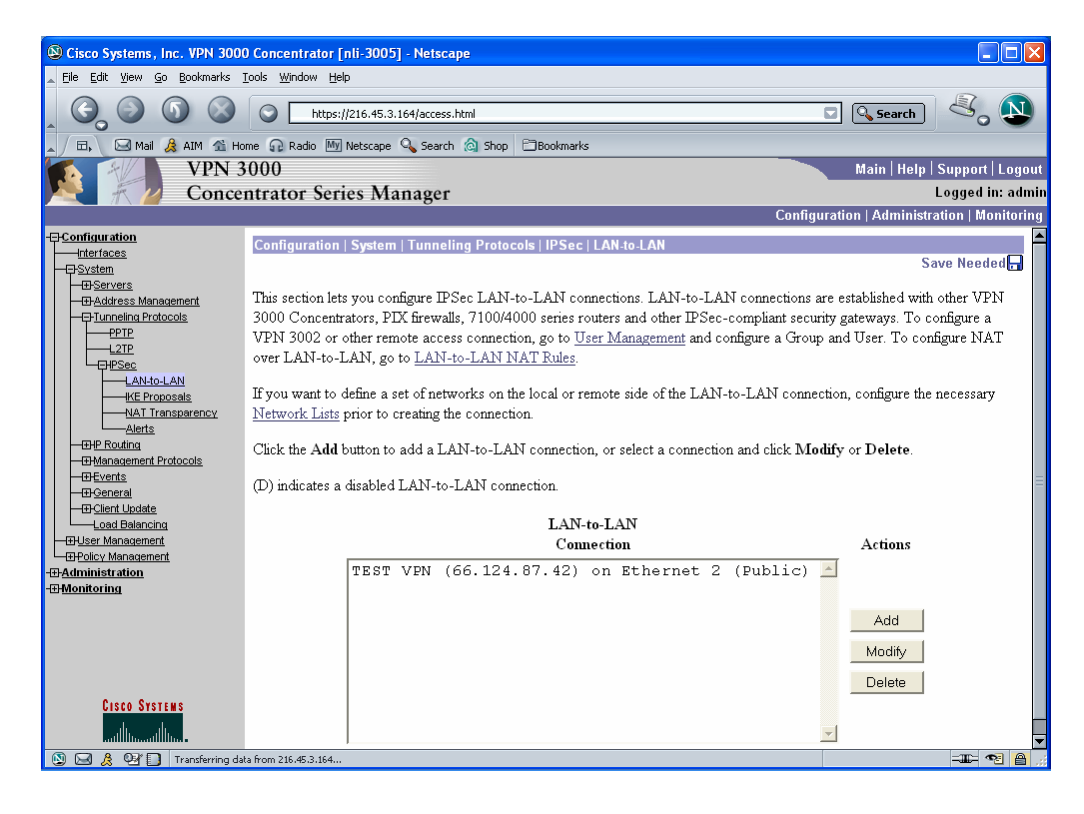

# Configuring the 3000 for VPN 4.0 Clients

Step 1. Logon to the VPN concentrator using a web browser. You cannot configure VPN clients using the console.

Step 2. Configure an Address Pool or some other method of assigning VPN clients an IP address. Click Configuration > System > Address Management > Address Pools.

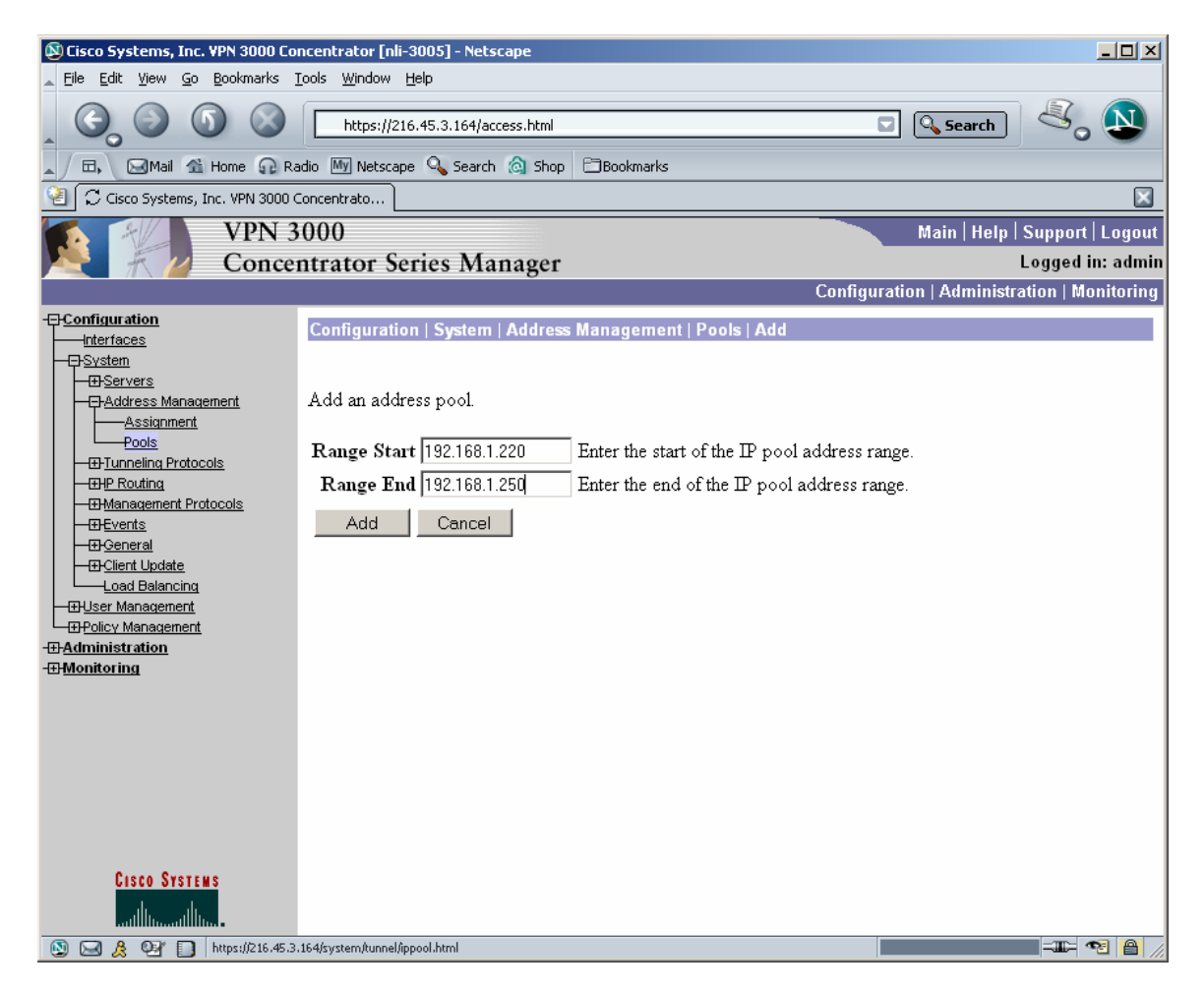

Step 3. Enable NAT Transparency. This step is optional, but if your client is behind a firewall running PAT you will need this option enabled.

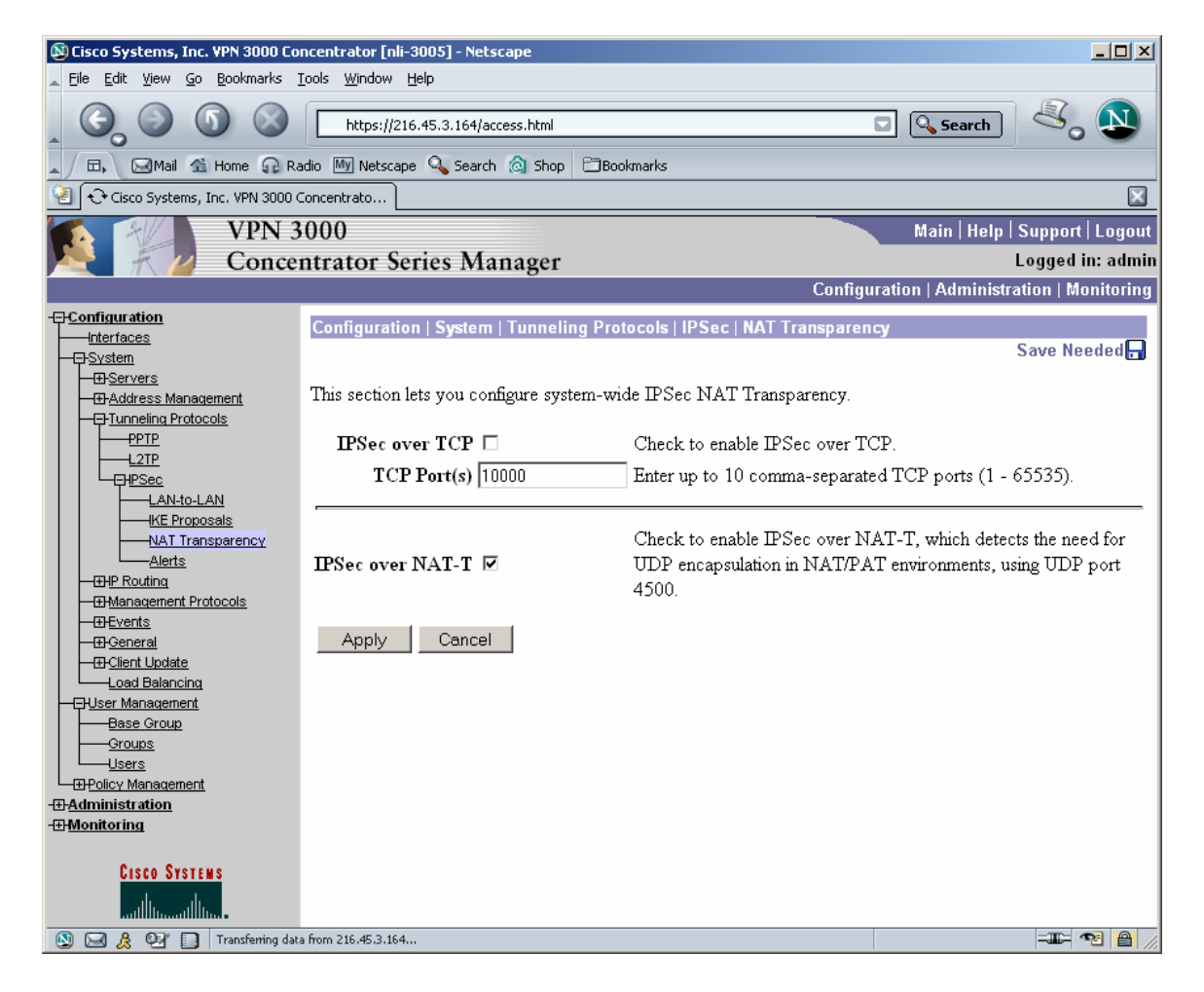

Step 4. Add VPN users. Assigning the user to a Group. The rest of the tabs and their settings can be left at default.

| 🚯 Cisco Systems, Inc. VPN 3000 Concentrator [nli-3005] - Netscape                                                                                                    |                   |                     |                                                             |                                     |  |
|----------------------------------------------------------------------------------------------------|-------------------|---------------------|-------------------------------------------------------------|-------------------------------------|--|
| 👞 Eile Edit View Go Bookmarks Iools Window Help                                                                                                    |                   |                     |                                                             |                                     |  |
| Image: Constraint of the state of the state of |                   |                     |                                                             |                                     |  |
|                                                                                                    | dio wy Netscape   | Search 💽 Shop       | Bookmarks                                                   |                                     |  |
| Cisco Systems, Inc. VPN 3000 C                                                                                                    |                   |                     |                                                             | <u> </u>                            |  |
| VPN 3000 Main   Help   Support   Logou                                                                                                    |                   |                     |                                                             |                                     |  |
| Concer                                                                                                    | ntrator Seri      | es Manager          |                                                             | Logged in: admin                    |  |
|                                                                                                    |                   |                     | Configur                                                    | ation   Administration   Monitoring |  |
|                                                                                                    | Configuration     | User Management     | Users   Add                                                 |                                     |  |
| <u>⊡-System</u><br>                                                                                                    |                   |                     |                                                             |                                     |  |
| Base Group                                                                                                    | This section lets | you add a user. Un  | check the $\mathbf{Inherit}$ ? box and enter a new value to | override group values.              |  |
| Groups                                                                                                    | Identitu Con      | aral IDS as IDDTD   | 1 270                                                       |                                     |  |
| <u>⊕eolicy Management</u>                                                                                                    | Identity Gen      | eral   IFSec   PPTP | Identity Devemators                                         |                                     |  |
| - <u> Hadministration</u>                                                                                                    | Attribute         | Value               | Description                                                 |                                     |  |
| E monicornig                                                                                                    | Harmonie          | v arue              | Estra continue according                                    |                                     |  |
|                                                                                                    | Username          | phuser              | Enter a unique username.                                    | -ti-C-th-                           |  |
|                                                                                                    | Password          | xolololololok       | requirements.                                               | ausiy ine group password            |  |
|                                                                                                    | Verify            | yolololololol       | Verify the user's password.                                 |                                     |  |
|                                                                                                    | Group             | ccbootcamp 💌        | Enter the group to which this user belongs.                 |                                     |  |
|                                                                                                    | IP Address        |                     | Enter the IP address assigned to this user.                 |                                     |  |
|                                                                                                    | Subnet            |                     | Enter the subnet mask assigned to this user                 |                                     |  |
|                                                                                                    | Mask              | J                   | Enter the sucher mask assigned to this user.                |                                     |  |
|                                                                                                    | Add               | Cancel              |                                                             |                                     |  |
|                                                                                                    |                   |                     |                                                             |                                     |  |
|                                                                                                    |                   |                     |                                                             |                                     |  |
|                                                                                                    |                   |                     |                                                             |                                     |  |
|                                                                                                    |                   |                     |                                                             |                                     |  |
|                                                                                                    |                   |                     |                                                             |                                     |  |
|                                                                                                    |                   |                     |                                                             |                                     |  |
|                                                                                                    |                   |                     |                                                             |                                     |  |
| CISCO SYSTEMS                                                                                                    |                   |                     |                                                             |                                     |  |
| Done 🖉 🖉 🖉                                                                                                    |                   |                     |                                                             |                                     |  |

# **Allowing Split Tunneling**

By default, the 3000 will tunnel all traffic between the VPN client and the 3000. This is a more secure method, but all the user's web browsing and other traffic not destined for the remote network will come through the 3000. Depending on the requirements given, this may not be desirable. To allow only traffic destined for the remote internal network to traverse the VPN is called split tunneling. In our example, the remote internal network is 192.168.1.0 /24. We want traffic destined for this network from the VPN client to be encrypted. All other traffic should use the VPN client's normal default gateway.

Step 1. To configure split tunneling, we must first define which networks we want to be allowed or not allowed over the tunnel. Click Policy Management > Network Lists > Add.

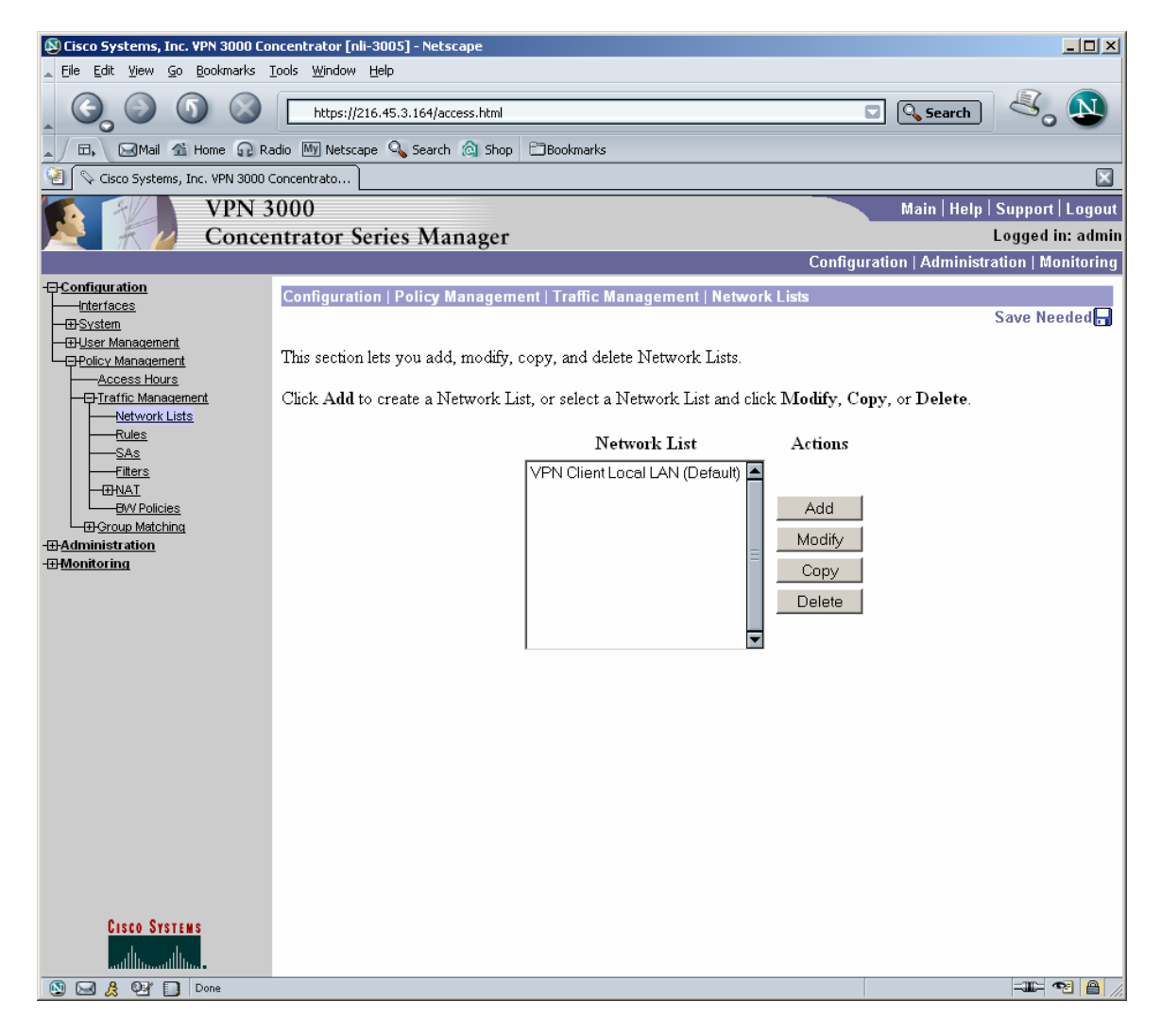

Step 2. Configure the specific networks you want to allow or deny from being encrypted. Click Add.

| 🕸 Cisco Systems, Inc. VPN 3000 Concentrator [nli-3005] - Netscape                     |                                                                                       |                                                                                                    |  |  |
|---------------------------------------------------------------------------------------|---------------------------------------------------------------------------------------|----------------------------------------------------------------------------------------------------|--|--|
| Elle Edit View Go Bookmarks Iools Window Help                                         |                                                                                       |                                                                                                    |  |  |
| Search 4.5.3.164/access.html                                                          |                                                                                       |                                                                                                    |  |  |
| 🔺 🖾 Mail 🟦 Home 🎧 Ra                                                                  | adio 🔟 Netscape 🔍 Search 🙆 Shop 📄 Bookmarks                                           |                                                                                                    |  |  |
| 😢 🛇 Cisco Systems, Inc. VPN 3000 🤇                                                    | Concentrato                                                                           | $\overline{\mathbf{X}}$                                                                                                    |  |  |
| VPN 3                                                                                 | 3000                                                                                  | Main   Help   Support   Logout                                                                                                    |  |  |
| Conce                                                                                 | ntrator Series Manager                                                                | Logged in: admin                                                                                                    |  |  |
|                                                                                       |                                                                                       | Configuration   Administration   Monitoring                                                                                                    |  |  |
| -=                                                                                    | Configuration   Policy Management   Traffic Mana                                      | gement   Network Lists   Add                                                                                                    |  |  |
|                                                                                       | Configure and add a new Network List. Click on G<br>entries on the Private interface. | enerate Local List to generate a network list based on routing                                                                                                    |  |  |
| Network Lists Rules SAs                                                               | List Name Allow Split Tunnel                                                          | Name of the Network List you are adding. The name<br>must be unique.                                                                                                    |  |  |
| -Filters<br>-BWAT<br>-BW Policies<br>-BW Policies<br>-BAdministration<br>-BMonitoring | 192.168.1.0/0.0.0.255<br>Network List                                                 | <ul> <li>Enter the Networks and Wildcard masks using the following format n.n.n/n.n.n.n (e.g. 10.10.0.0/0.0.255.255).</li> <li>Note: Enter a <i>wildcard</i> mask, which is the reverse of a subnet mask. A wildcard mask has 1s in bit positions to ignore, 0s in bit positions to match. For example, 10.10.1.0/0.0.0.255 = all 10.10.1.nnn addresses.</li> <li>Each Network and Wildcard mask pair must be entered on a single line.</li> </ul> |  |  |
| Careo Sverrue                                                                         | Add Cancel Generate Local List                                                        | <ul> <li>The Wildcard mask may be omitted if the natural<br/>Wildcard mask is to be used.</li> </ul>                                                                                                    |  |  |
| attilitanatilita.                                                                     |                                                                                       |                                                                                                    |  |  |
| 🔛 🖂 🤾 🕬 🚺 Done                                                                        |                                                                                       |                                                                                                    |  |  |

Step 3. Once you have created the Network List, you have to apply it to a VPN Group. Click User Management > Groups.

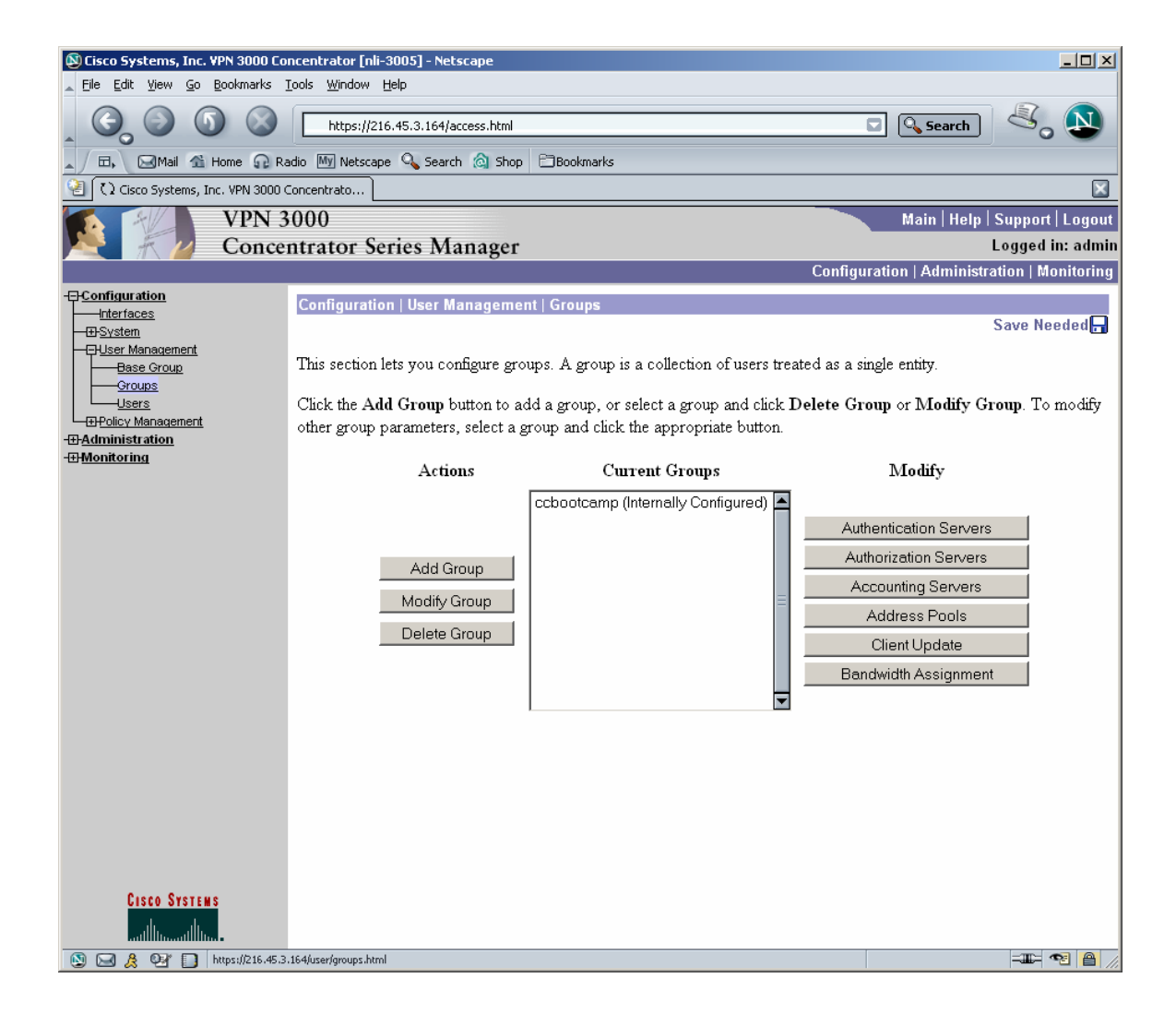

Step 4. Click the Client Config tab. Scroll down to the section titled Common Client Parameters. Click the radio button Only tunnel networks in the list. Then click the drop down next to Split Tunneling Network List and select the list created in Step 2. Click Apply at the bottom of the page.

| 🛞 Cisco Systems, Inc. VPN 3000 Concentrator [nli-3005] - Netscape 📃 🛃 🗙                |                                                                                         |                                                                    |          |                                                                                                    |  |
|----------------------------------------------------------------------------------------|-----------------------------------------------------------------------------------------|--------------------------------------------------------------------|----------|----------------------------------------------------------------------------------------------------|--|
| , Ele Edit Yew ⊈o Boolmarks Iools Window Help                                          |                                                                                         |                                                                    |          |                                                                                                    |  |
| _ 🚱 🗿 🔕 https://216.45.3.164/access.html 📼 🔍 Search 🖏                                  |                                                                                         |                                                                    |          |                                                                                                    |  |
| 🔺 / 🗔, 🖂 Mail 🐔 Home 🞧 Rad                                                             | dio 🕅 Netscape 🔍 Sea                                                                    | arch 🔕 Shop 🖾 Bookmarks                                            |          |                                                                                                    |  |
| Cisco Systems, Inc. VPN 3000 Ci                                                        | oncentrato                                                                              |                                                                    |          |                                                                                                    |  |
| VPN 3                                                                                  | 000                                                                                     |                                                                    |          | Main   Help   Support   Logout                                                                                                    |  |
| K Z Concer                                                                             | ntrator Series N                                                                        | Aanager                                                            |          | Logged in: admin                                                                                                    |  |
|                                                                                        |                                                                                         |                                                                    |          | Configuration   Administration   Monitoring                                                                                                    |  |
| - <u>Configuration</u> Interfaces                                                      | Configuration     Identity General IPSec Client Config Client FW THW Client [PPTP/L2TP] |                                                                    |          |                                                                                                    |  |
| - El System                                                                            |                                                                                         | Chie                                                               | ent Con  | figuration Parameters                                                                                                    |  |
| Base Group                                                                             |                                                                                         |                                                                    | Cisco    | Client Parameters                                                                                                    |  |
| Groups                                                                                 | Attribute                                                                               | Value                                                              | Inherit? | Description                                                                                                    |  |
| Users<br>EPolicy Management                                                            |                                                                                         |                                                                    |          |                                                                                                    |  |
| - Administration                                                                       |                                                                                         |                                                                    |          |                                                                                                    |  |
| -WMonttoring                                                                           | Banner                                                                                  |                                                                    | 7        | Enter the banner for this group.                                                                                                    |  |
|                                                                                        |                                                                                         |                                                                    |          |                                                                                                    |  |
|                                                                                        |                                                                                         |                                                                    |          |                                                                                                    |  |
|                                                                                        | Allow Password                                                                          |                                                                    | <b>v</b> | Check to allow the IPSec client to store the password locally.                                                                                              |  |
|                                                                                        | Storage on Client                                                                       |                                                                    |          |                                                                                                    |  |
|                                                                                        | IPSec over UDP                                                                          |                                                                    |          | Check to allow a client to operate through a NAT device using UDP encapsulation of ESP.                                                                     |  |
|                                                                                        | IPSec over UDP                                                                          | 10000                                                              | •        | Enter the UDP port to be used for IPSec through NAT (4001 - 49151, except port 4500,                                                                        |  |
|                                                                                        | For                                                                                     |                                                                    |          | which is reserved for IVA1-1).                                                                                                    |  |
|                                                                                        |                                                                                         | Ose Client Conligured List                                         |          |                                                                                                    |  |
|                                                                                        | TDC Dl-m                                                                                |                                                                    |          | <ul> <li>Select a method to use or disable backup servers.</li> <li>Totanue to 10 TDC-selecture servers of descent formation from birth minimum.</li> </ul> |  |
|                                                                                        | LPSec Backup<br>Servers                                                                 |                                                                    | V        | <ul> <li>Enter up to 10 IP Set backup server addresses/names starting from high priority to<br/>low</li> </ul>                                              |  |
|                                                                                        | Bervera                                                                                 |                                                                    |          | Enter each IPSec backup server address/name on a single line.                                                                                               |  |
|                                                                                        |                                                                                         |                                                                    |          | · · ·                                                                                                    |  |
|                                                                                        |                                                                                         |                                                                    | Microco  | ft (Tight Parameters                                                                                                    |  |
|                                                                                        | Intercent DHCP                                                                          |                                                                    | 10111030 |                                                                                                    |  |
|                                                                                        | Configure                                                                               |                                                                    | V        | Check to use group policy for clients requesting Microsoft DHCP options.                                                                                    |  |
|                                                                                        | Message                                                                                 |                                                                    |          |                                                                                                    |  |
|                                                                                        | Subnet Mask                                                                             | 255.255.255.255                                                    | <b>v</b> | Enter the subnet mask for clients requesting Microsoft DHCP options.                                                                                        |  |
| Common Client Parameters                                                               |                                                                                         |                                                                    |          | n Client Parameters                                                                                                    |  |
| C Tunnel everything Select the method and network list to be used for Split Tunneling. |                                                                                         | Select the method and network list to be used for Split Tunneling. |          |                                                                                                    |  |
|                                                                                        | Split Tunneling                                                                         | Allow the networks in list to bypass                               |          | Tunnel Everything: Send all traffic through the tunnel                                                                                                    |  |
|                                                                                        | Policy                                                                                  | the tunnel                                                         |          | Allow the networks in the list to bypass the tunnel: The VPN Chent may choose to                                                                            |  |
|                                                                                        |                                                                                         | <ul> <li>Only tunnel networks in the list</li> </ul>               |          | tunnel NOTE: This setting only applies to the Cisco VPN Client.                                                                                             |  |
| CISCO SYSTEMS                                                                          | Split Tunneling                                                                         | Alley Celli Tunnel                                                 | _        | Tunnel networks in the list: Send traffic to addresses in this list through the tunnel. Send                                                                |  |
| براله باله                                                                             | Network List                                                                            |                                                                    |          | all other traffic to the client's LAN.                                                                                                    |  |
| N R & W Transferring data                                                              | From 216.45.3.164                                                                       |                                                                    |          |                                                                                                    |  |

\*\*\*This document is being provided as a pre-release for those customers that have bought the CCIE Security Lab Guide. This material is currently being updated and when it is complete a new version of the Lab Guide will be printed. If you have any comments or questions about this document please email john@netcginc.com